1. Go to Fundraising > Fund Maintenance

| Ga | <b>∦</b><br>a <b>briel</b> Soft" | Families <del>-</del> | Commit   | tees <del>-</del> | Fund Raising -              | Religious Ed <del>-</del> | Sched   |
|----|----------------------------------|-----------------------|----------|-------------------|-----------------------------|---------------------------|---------|
| Q  | Search   F                       | Reset   ONev          | v Family | 💌 Sen             | Fund Maintenan              | ce                        |         |
|    | Status                           |                       | Budget   | Famil             | Batch Contribution          | ons                       | Addres  |
|    | Active                           |                       | 209565   | Angle             | Import Contributi           | 1712 E                    |         |
|    | School On                        | ily                   |          | Buffay            | Pending Imports             | 921 Ch                    |         |
|    | Active                           |                       | 2010     | Cloon             | Cash Account M              | aintenance                | 1825 Ri |
|    | Active                           |                       | 216999   | Соор              | Revenue Account Maintenance |                           | 4041 Pi |
|    | Outreach                         |                       |          | Соор              | Deposits                    |                           | 1401 Pa |

- 2. Mark the check box next to the Religious Ed Tuition Fund
- 3. Go to Reports > Fund Raising

| Gabr | Families -           | Committees + | Fund Raising <del>-</del> | Religious Ed <del>-</del> | Scheduling <del>-</del> | Administrative - | Reports -                                                                  |    |
|------|----------------------|--------------|---------------------------|---------------------------|-------------------------|------------------|----------------------------------------------------------------------------|----|
| O Ne | ew Fund              | ocese        |                           |                           |                         |                  | Dashboard<br>Mailing Labels                                                |    |
|      | Fund Description     |              |                           | From Date                 | To Date                 | Fund Go          | Family Register                                                            | _  |
|      | Capital Improvement  |              |                           |                           |                         |                  | Annual Statements (CSV)                                                    | et |
|      | Financial Commitment | Pledges      |                           | 1/1/2022                  | 42/31/2022              | 2                | Annual Statements - Detailed (PDF)<br>Annual Statements - Summarized (PDF) | et |
|      | Parish Support       |              |                           |                           |                         |                  | ,                                                                          | et |
|      | Religious Ed Tuition |              |                           |                           |                         |                  | Fund Raising                                                               | et |

4. In the Date Fields, enter the data range you want to show a list of payments. In the third field, select "Group by Family". Be sure that "Contributions" is marked in the right column, then click Print. This will not actually print, but rather create an Excel file that will appear in the lower left-hand side of the screen.

|        | Fund Raising        | ×                  |                 |
|--------|---------------------|--------------------|-----------------|
|        | 11/01/2021          | Contributions      |                 |
|        | 03/17/2022          | O Pledges          | Frequ           |
| 5      | Group by Family     | O No Contributions | Annua           |
|        | Batch               | O No Pledges       | (No Fi          |
| matior | Active Budgets Only |                    | (No Fi          |
| ncerns |                     |                    | (No Fi          |
|        |                     | Print Cancel       | (No Fi<br>Annua |

5. New File will appear in the lower left-hand side of the screen. Click on the file to open it. It will open in Excel.

|                       |         | Parish Support                     |
|-----------------------|---------|------------------------------------|
|                       |         | Restriced Donation - Rel Ed        |
|                       |         | Restricted Donation - Bldg & Maint |
| ContributionsByFuxlsx | $\Big)$ |                                    |

6. When the Excel Document opens, click "Enable Editing" at the top of the screen in the yellow bar. Review the payments as appropriate.